# Der Online-Spielbericht für Spiele im Elsass.

## Feuille de match informatisée.

Dieses Skript wurde erstellt von René Hargarten, Bezirk Freiburg. Gültig ab Saison 17/18. Falls Rückfragen bestehen, Mail an: rene.hargarten@freenet.de

Bei der Einführung des elektronischen Spielberichtbogens in Frankreich erhielt jeder französische Verein vom Verband ein Tablet, mit denen die Schiedsrichter und Trainer bzw. Offiziellen arbeiten und die Kapitäne die Spielberechtigungen der gegnerischen Mannschaft überprüfen können. Anders als in Deutschland wird hierfür grundsätzlich nur das Tablet verwendet, d.h. ein Stand-PC oder Laptop ist nicht von Nöten. Der Bogen kann zudem offline bearbeitet werden. Nach dem Spiel und nach der Freigabe des Bogens, ist es Aufgabe des Vereins, das Tablet mit dem Internet zu verbinden, damit der freigegebene Bogen des Schiedsrichters verschickt wird.

Falls das Tablet aus diversen Gründen nicht einsatzfähig ist, wird auf den üblichen Papierbogen zurückgegriffen. Die Vereine sind daher angehalten, die Spielerpässe mitzuführen, da die Spielberechtigung dann nicht mehr online nachgeprüft werden kann.

## Vor dem Spiel

1.) <u>Überprüfung der Spieldaten über die Taste "Infos Arbitre".</u> Lieu = Spielort/Ortsname/Stadtname Terrain = Sportplatz/Stadion Médecin = Arzt (falls anwesend) Technicien lumière = Lichttechniker (falls Abendsspiel) Directeur de la sécurité = Verantwortlicher der Platzordnung Liste des officiels = Name des Schiedsrichter (und seiner Assistenten)

Seit der Saison 2017/2018 ist der Name des Schiedsrichters **automatisch** im französischen System. Falls der Name aus irgendeinem Grund nicht oder falsch auf dem Tablet erscheint, kann dies auch manuell geändert werden:

Nom = Familienname Prénom = Vorname Type = Stellung (hier "arbitre" anklicken) Statut = Status (offiziell oder freiwillig) Fonction = Funktion (Hauptschiedsrichter, SRA1 oder SRA2) N° de licence = Nummer des SR-Ausweises.

Anschließend auf "Ajouter" (hinzufügen) klicken.

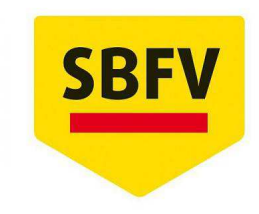

Südbadischer

Fußballverband

2.) Erstellung eines Passworts ("mot de passe").

Da alle Beteiligten eines Fußballspiels am selben Tablet arbeiten müssen, muss der Zugang des Schiedsrichters bzw. der zwei Mannschaften durch Passwörter gesichert sein. Dies schließt aus, dass ein Mannschaftsverantwortlicher die Daten des Schiedsrichters manipuliert.

Hierfür muss ein mindestens 2-stelliges Passwort ("mot de passe") erstellt werden **(keine Zahlen/keine Sonderzeichen, da sonst System abstürzen kann)**. Das mindestens 2-stellige Passwort (zum Beispiel die Initialen des Namens) muss im Anschluss nochmals bestätigt werden.

Auf der Taste "Valider les infos arbitre" (Informationen über Schiedsrichter bestätigen) wird der Vorgang abgeschlossen.

3.) Kontrolle der Pässe ("Licences").

Eine Besonderheit in Frankreich ist, dass jeweils die Spielführer die Pässe der gegnerischen Mannschaft kontrollieren. Durch den elektronischen Bogen müssen die Vereine nicht mehr die originalen Spielerpässe vorlegen (die Vereine sind trotzdem verpflichtet diese mitzuführen, falls das Tablet ausfällt). Die Legitimation erfolgt online. Der Schiedsrichter übernimmt hierbei keine Verantwortung. Die Passkontrolle in der Kabine übernimmt ebenfalls der gegnerische Spielführer (mit dem Tablet in der Hand). Der Schiedsrichter begleitet die Passkontrolle und überprüft ausschließlich die Rückennummern.

## Neu in der Saison 2017/2018

Die Spielführer bestätigen die Korrektheit der Pässe **nicht mehr** per Unterschrift auf dem Tablet (Taste "Signature"). Unterschrieben wird nur noch nach dem Spiel.

Falls es Reklamationen vor dem Spiel gibt, kann dies der Kapitän über die Taste "Réserves" machen. Der Schiedsrichter muss ebenfalls unterschreiben. Gerät anschließend ausmachen.

## Nach dem Spiel

Auf dem Startbild erscheinen die Mannschaftsaufstellungen (siehe Abbildung 1). Falls diese einer Korrektur bedürfen, kann dies über die Taste "Modifier" getan werden. Anschließend kann auf "Faits Du Match" die Spieldaten (Personalstrafen, Tore etc.) eingetragen werden.

Die Übersetzungen in diesem Skript sind in den Abbildungen integriert. Für ein besseres Lesen auf ausgedruckten Kopien sind sie aber nochmals in Kästen neben den entsprechenden Abbildungen aufgeschrieben.

| REMPLIE LA FEUTLE DE MATCH<br>ILLERCH GRAFFENSTAD 1 - GEISPOLSHEIM 1<br>DWISION DHONNEUR SENIORS - GROUPE 0 DWHY | 05/03/2016 & 17h Utili<br>90-STADE ALBERT SCHWEITZER. Tra | sateur : Mic                       | hel SCHEURER al  Derniere synchro : 02/03/2016 20:55 | i n                                  | Équipe visiteus  |
|----------------------------------------------------------------------------------------------------|-----------------------------------------------------------|------------------------------------|------------------------------------------------------|--------------------------------------|------------------|
|                                                                                                    |                                                           | Arbitre Ce<br>TRIO FRA<br># 254428 | ntral<br>NCO ALLEMAND<br>3447                        |                                      | Gastmannschaf    |
| ÉQUIPE RECEVANTE Heimmannschaft                                                                                  |                                                           | <b>1</b>                           | QUIPE VISITEUSE Gastmannschaft                       |                                      | Modifier - Bea   |
| 1. 1 TOUAFFEK EMMANUEL                                                                                           | Licence #* 230385165<br>01/07/2015                        | 1. 1                               | BRAIDA LUCAS                                         | Litence nº 2544237932<br>01/07/2015  | iviouniei – Deal |
| 2. 2 GODEL MAXIME                                                                                                | Licence nº 210416719<br>01/07/2015                        | 2. 2                               | MUTSCHLER ANTHONY                                    | Licence 61 25-23041098<br>01/07/2015 |                  |
| 3. 3 LLEDO KEVIN                                                                                                 | Licence n° 280374799<br>01/07/2915                        | 3. 3                               | DE SOUSA EMMANUEL - Capitaine                        | Licence #* 280381797<br>20/07/2015   | Contrôles =      |
| 4. 5 RIEHL MANUEL - Capitaine                                                                                    | Licence n*280372408<br>01/07/2015                         | 4. 4                               | MARTINEZ HUGO                                        | Licence nº 2543187668<br>01/07/2015  | Überpröfen       |
| 5. 8 FRICKER JEREMY                                                                                              | Licence nº 290317130<br>01/07/2015                        | 5. 5                               | OSTER BENJAMIN                                       | Licence nº 210412193<br>01/07/2015   | Oberpruten       |
| 6. 9 BOTTEMER DAMIEN                                                                                             | Dowce 6: 230384346<br>01/07/2015                          | 6. 6                               |                                                      | 16/07/2015                           |                  |
| 7. TO TURILLI DORIAN                                                                                             | 01/07/2015                                                | 8 0                                | MAETZ MAYENCE                                        | 13/07/2016                           | Composition =    |
| 9 12 CASPARLOIC                                                                                                  | 01/07/2015<br>Licence n* 210415436                        | 9, 9                               | TRAIKIA ASSAD                                        | 01/07/2015<br>Licence nº 200402509   |                  |
|                                                                                                    | 01/07/2015                                                |                                    |                                                      | 08/07/2015                           | Aufstellung      |

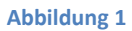

Unter dem Reiter "Match" (siehe Abbildung 2) werden die Tore und die Spieldauer eingegeben. Wenn das Spiel abgebrochen wurde, wird "Match arrêté" angekreuzt; bei einem nicht angetretenem Spiel "Match non-joué". Anschließend muss auf "Valider" (siehe Abbildung 3) und auf den Reiter "Discipline" gedrückt werden.

| SAISIR LES FAITS DU N<br>BLIKIRCH GRAFFENSTAD 1 - G<br>DVISION DHOMMEUR SEMIONS | IATCH 05/03/2016 & 17h Utili<br>EISPOLSHEIM 1<br>ME 0 Durie: 50 - STADE ALBERT SCHWEITZER Den | sateur : Michel SCHEURER all a in in in in in in in in in in in in in                                                  |              |
|---------------------------------------------------------------------------------|-----------------------------------------------------------------------------------------------|----------------------------------------------------------------------------------------------------|--------------|
| EQUIPE RECEVANTE Heimmannschaft                                                 | ÉQUIPE VISITEUSE Gastmannschaft                                                               | Match Discipline Ent/Sor Buts Blessures Infos Histo                                                                    | Ent/Sort =   |
| TOUAFFEK EMMANUEL                                                               | Licence n° 230385165<br>01/07/2015                                                            | Nicht durchgeführtes Spiel Match non joué Valider<br>Bestätigen                                                        | Wechsel      |
| GODEL MAXIME                                                                    | Licence n° 210416719<br>01/07/2015                                                            | Abgebrochenes Spiel Match arrêté                                                                                       |              |
| 3 LLEDO KEVIN                                                                   | Licence nº 280374799<br>01/07/2015                                                            | Resultate Endergebnis Heim Gast<br>Final Recevant Visiteur                                                             | Buts = 1 ore |
| S RIEHL MANUEL                                                                  | Licence n* 280372408<br>01/07/2015                                                            | Tones de jeu<br>Spieldauer J <sup>ass</sup> periode : 45° 2 <sup>tone</sup> période : 45°<br>1. Hollsteit 2. Hallsteit | Blessures    |
| 8 FRICKER JEREMY                                                                | Licence nº 290317130<br>01/07/2015                                                            | A TRIVENI                                                                                                    | Verletzunge  |
| BOTTEMER DAMIEN                                                                 | Licence n° 230384346<br>01/07/2015                                                            | A CONTRACTOR OF THE REAL PROPERTY OF                                                                                   | Match non-   |
|                                                                                 |                                                                                               |                                                                                                    | Nieht        |
|                                                                                 |                                                                                               | OBSERVATIONS D'APRÈS MATCH SIGNATURES D'APRÈS MATCH                                                                    |              |

| SAISIR LES FAITS DU MA | TCH OS/02/2016 a 176 Unit               | ateur : Michel Schelungen                                                                                        | abgebrochene<br>Spiel |
|------------------------|-----------------------------------------|----------------------------------------------------------------------------------------------------|-----------------------|
| EQUIPE RECEVANTE       | Outer: 90 - STADE ALBERT SCHWEITZER Den | iee nymetrio : 65/201/2016 20:85                                                                                 | Résultat =            |
| TOUAFFEK EMMANUEL      | Licence nº 230385165<br>01/07/2015      | Match Discipline Ent/See Buts Bleasures Infox Resource Valider                                                   | Endergebnis           |
| GODEL MAXIME           | Licence n° 210416719<br>01/07/2015      | Match areié                                                                                                    | Recevant =            |
| 3 LLEDO KEVIN          | Licence nº 280374799<br>01/07/2015      | Final Recovant 3 • 1 • Visitear                                                                                  | Heim-                 |
| 5 RIEHL MANUEL         | Licence n* 280372408<br>01/07/2015      | Temps de jeu 1 <sup>886</sup> période -45 2 <sup>8860</sup> période -45                                          |                       |
|                        | Licence n° 290317130<br>01/07/2015      | and the second of the second second second second second second second second second second second second second | Visitant = Gas        |
| BOTTEMER DAMIEN        | Licence n* 230384346<br>01/07/2015      | and the second second                                                                                            | Temps de ieu          |
| RÉSERVES TECHNIQUES    |                                         | OBSERVATIONS D'APRES MATCH SIGNATURES D'APRES MATCH                                                              | Spieldauer            |
|                        |                                         |                                                                                                    | 1 ère náriada         |
|                        |                                         |                                                                                                    | periode =             |

Abbildung 3

Réserves techniques = Protest über Regelverstoß

**Observations d'après match** = Vorkommnisse nach dem Spiel

Signatures d'après match = Unterschriften nach dem Spiel

Auf dem Reiter "Discipline" werden die Personalstrafen eingegeben. Hierbei werden die Spieler unterschieden in diejenigen, die…

- -... ausschließlich verwarnt wurden,
- -... direkt eine Rote Karte erhielten,
- -... nach einer Gelben Karte später die Gelb-Rote Karte erhielten,
- -... trotz einer Verwarnung direkt die Rote Karte erhielten. (siehe Abbildung 4 und 5)
- -...eine 10 minütige Zeitstrafe erhielten (im Tablet als "weiße Karte" dargestellt). Hier

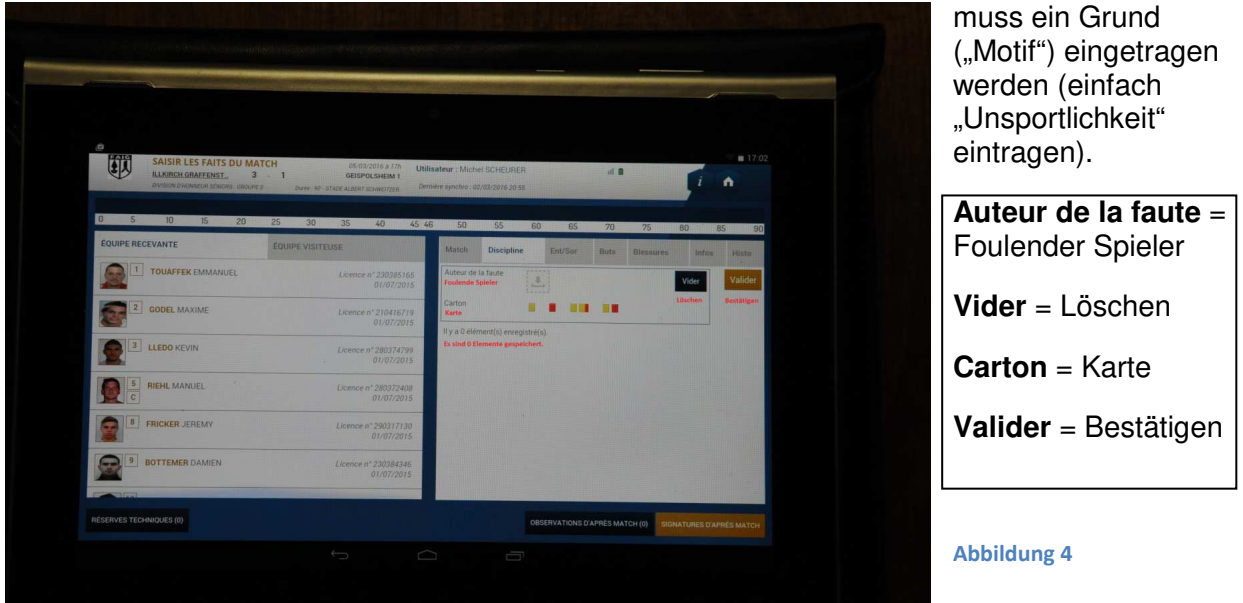

René Hargarten, SBFV, Bezirk Freiburg - rene.hargarten@freenet.de

| S III         | AISIR LES FAITS DU MATO<br>LKIRCH GRAFFENST. 3<br>VIENN DHONNEUR SENIORS - GROLIFE O | CH<br>1<br>Durte 90-51        | 05/03/2<br>GEISPOL | 1016 a 17h Utili<br>LSHEIM 1<br>JAWEITZER Den | sateur : Mich<br>sière synchro : 0 | el SCHEURER<br>2/03/2016 20 55 |          |        | al 🖩 |            | ŗ     | •    |        |
|---------------|--------------------------------------------------------------------------------------|-------------------------------|--------------------|-----------------------------------------------|------------------------------------|--------------------------------|----------|--------|------|------------|-------|------|--------|
| 0 5           | 10 15 20                                                                             | 25 30                         | 35                 | 40 45 41                                      | 5 50                               | 55                             | 60       | 65     | 70   | 75         | 80    | 85   | 90     |
| ÉQUIPE RECEV  | ANTE                                                                                 | ÉQUIPE VISITEU                | ISE                |                                               | Match                              | Discipline                     | E        | N/Sor  | Buts | Blessures  | linfo | is H | isto   |
| <b>1</b> T    | DUAFFEK EMMANUEL                                                                     |                               | Licence n          | * 230385165<br>01/07/2015                     | Auteur de                          | la faute                       | 2        | DAMIEN | IER  |            | Vider | Va   | alider |
| 2 GC          | DEL MAXIME                                                                           |                               | Licence n          | * 210416719<br>01/07/2015                     | Carton                             |                                | •        |        |      |            |       |      |        |
| <b>2</b> 3 II | EDO KEVIN                                                                            |                               | Licence n'         | 280374799<br>01/07/2015                       | ll y a 0 élé                       | ment(s) enregi                 | strė(s). |        |      |            |       |      |        |
| S RIE<br>C    | HL MANUEL                                                                            |                               | Licence n*         | 280372408<br>01/07/2015                       |                                    |                                |          |        |      |            |       |      |        |
| 8 FRI         | CKER JEREMY                                                                          |                               | Licence n'         | 290317130<br>01/07/2015                       |                                    |                                |          |        |      |            |       |      |        |
| 9 вот         | TEMER DAMIEN                                                                         |                               | Licence n"         | 230384346<br>01/07/2015                       |                                    |                                |          |        |      |            |       |      |        |
| <b>1</b> 10   | LLLDOGUM.                                                                            | and the local division of the |                    |                                               |                                    |                                | 112      |        |      |            | Fall. |      |        |
|               |                                                                                      |                               |                    |                                               |                                    |                                |          |        |      | TCH (0) SI |       |      |        |

Ebenso muss der Grund ("Motif") für die Personalstrafe genannt werden. Für die Übersetzungen siehe Abbildung 7.

| EQUIPE RECEVANTE |             | EQUIPE VISITE | USE               | -                       | Match                    | Discipline                         | Ent/Sor                                | Buts Ble                                        | sures Info    | s Histo    |
|------------------|-------------|---------------|-------------------|-------------------------|--------------------------|------------------------------------|----------------------------------------|-------------------------------------------------|---------------|------------|
| 1 TOUAFF         | EK EMMANUEL |               | Licence n* 1<br>0 | 230385165<br>17/07/2015 | Auteur de<br>Foulender S | la faute<br>pieler                 |                                        | MER                                             | Vider         | Valider    |
| GODEL 1          | MAXIME      |               | Licence n° 1<br>0 | 210416719<br>1/07/2015  | Carton Minute M          | arte<br>Spieler wur<br>nur verwart | Foldvorweis<br>Gelb-Rote<br>Karte poge | Verwennte<br>Spieler<br>orhält dire<br>die Rote | Löschen<br>ir | Bestätigen |
|                  | EVIN        |               | Licence n° 2<br>0 | 280374799<br>1/07/2015  | Motif Mot                | iv/Grund                           | omporteme<br>Unsporti                  | nt antisporti                                   | f •           |            |
|                  | ANUEL       |               | Licence n* 2      | 80372408                | Compléme<br>Zusatzinfor  | ns<br>ntaires<br>nation            |                                        |                                                 |               |            |
| @                | #           | €             | %                 | &                       | -                        | +                                  | (                                      | )                                               |               | Accès      |
| ~[<              | ۱ =         | *             |                   |                         |                          |                                    |                                        | 1                                               | ?             | ~[<        |
| ABC              | _           |               |                   |                         |                          |                                    |                                        | /                                               |               | ٢          |
|                  |             |               |                   | C                       | 5                        |                                    |                                        |                                                 |               |            |

Abbildung 6

Auteur de la faute = Foulender SpielerMotif = Motiv/Grund

## Vider = Löschen

**Comportement antisportif** = Unsportlichkeit

**Carton** = Karte

Informations complémentaires=Zusatzinformationen

Valider = Bestätigen

|              |                                                                                                    | 4.8               | 6 6 |
|--------------|----------------------------------------------------------------------------------------------------|-------------------|-----|
|              |                                                                                                    |                   |     |
| 0 5 10 15 20 | 25 30 35 40 45 46 50 55 60 85                                                                                                    | 78 75             |     |
|              | Comportement antisportif Unsportlichkeit                                                                                                    | i kits (teisiaan) |     |
|              | Désapprobation en paroles ou en actes<br>Missbilligung durch Meckern oder einer Aktion                                                                                          | TEMER             |     |
|              | Enfreindre avec persistance les Lois du Jeu<br>Andauerndes Verstoßen gegen die Spielregeln                                                                                      |                   |     |
|              | Retarder la reprise du jeu Zeitspiel                                                                                                    | Sent antisportif  |     |
|              | Ne pas respecter la distance requise lors d'un coup de pied de coin, d'un<br>coup franc ou d'une rentrée de touche<br>Verkürzung des Abstandes hei einem Einwurf, Ereistoß etc. |                   |     |
|              | Pénétrer ou revenir sur le terrain de jeu sans l'autorisation de l'arbitre<br>Betreten des Spielfeldes ohne Genehmigung des Schiedsrichters                                     |                   |     |
|              | Quitter délibérément le terrain de jeu sans l'autorisation de l'arbitre<br>Verlassen des Spielfeldes ohne Genehmigung des Schiedsrichters                                       |                   |     |
|              |                                                                                                    |                   |     |
|              |                                                                                                    |                   |     |

Abbildung 7

**Comportement antisportif** = Unsportlichkeit.

**Désapprobation en paroles ou en actes** = Missbilligung durch Meckern oder einer Aktion.

Enfreindre avec persistance les lois du jeu = Andauerndes Verstoßen gegen die Regeln.

Retarder la reprise du jeu = Zeitspiel.

**Ne pas respecter la distance ... =** Verkürzung des Abstandes bei Einwurf, Eckball etc.

**Pénetrer ou revenir sur le terrain de jeu sans l'autorisation de l'arbitre** = Betreten des Spielfeldes ohne Autorisation des Schiedsrichters.

**Quitter délibérément le terrain de jeu sans l'autorisation de l'arbitre** = Verlassen des Spielfeldes ohne Autorisation des Schiedsrichters.

| 0 5 10 15 20        | 25 30 35 40 45 46                  | 50 55                     | 60 65 70 75              | 80 85 90      |
|---------------------|------------------------------------|---------------------------|--------------------------|---------------|
| 1 TOUAFFEK EMMANUEL | Licence n* 230385165<br>01/07/2015 | Auteur de la faute        | BOTTEMER<br>DAMIEN       | Vider Valider |
| CODEL MAXIME        | Licence nº 210415719<br>01/07/2015 | Carton                    | 50                       |               |
| 3 LLEDO KEVIN       | Licence nº 280374799<br>01/07/2015 | Motif                     | Comportement antisportif |               |
| 5 RIEHL MANUEL      | Licence n° 280372408<br>01/07/2015 | Complémentaires           |                          |               |
| B FRICKER JEREMY    | Licence nº 290317130<br>01/07/2015 | Il y a 0 élément(s) enreg | istré(s).                |               |
| 9 BOTTEMER DAMIEN   | Licence n* 230384346<br>01/07/2015 |                           |                          |               |
|                     | Kannan Annuara                     |                           |                          |               |

Nachdem auf "Valider" gedrückt wurde, werden auf dem Zeitstrahl im oberen Feld des Tablets die Personalstrafen markiert (siehe Abbildung 9 und 10). Anschließend muss auf den Reiter "Ent/Sor" gedrückt werden.

**Neu seit Saison 2017/2018:** Falls der Trainer bzw. ein Offizieller des Innenraums verwiesen wurde, kann dies auch unter "Discipline" eingetragen werden. Trainer und Offizielle sind in der Spielerliste hinterlegt.

→ Wie oben beschrieben eintragen. Achtung: Es muss im unteren Kästchen ein Grund ("Motif") eingetragen werden. Dies entspricht der deutschen "Meldung". Diese "Meldung" kann natürlich auf Deutsch geschrieben werden.

| SAISIR LES FAITS DU MATCH<br><u>ILLERICH GRAFETNET</u> 3 1<br>DVSDAV DHOMELIN SCHOOL: UNIVERS | 05/03/20/64/17i Util<br>GEISPOLHIIM 1<br>Davie: 90-51A00 ALDORT SOMETTZER Dee | isateur : Michel SCHEURER<br>niere synchro: 92/03/2016 20 55<br>Verwarnun | ng nun auf Zeitstrahl    |                    | i A            |
|-----------------------------------------------------------------------------------------------|-------------------------------------------------------------------------------|---------------------------------------------------------------------------|--------------------------|--------------------|----------------|
| 0 5 10 15 20 25<br>Equipe recevante EQU                                                       | 30 35 40 45 4<br>Jipe Visiteuse                                               | 6 50 55 6<br>Match Discipline                                             | 60 65 70<br>Ent/Sor Buts | 75 80<br>Blessures | 85<br>Intos H  |
| BRAIDA LUCAS                                                                                  | Licence n° 2544237932<br>01/07/2015                                           | Auteur de la faute                                                        | <u></u>                  | Vid                | der <b>V</b> e |
| 2 MUTSCHLER ANTHONY                                                                           | Licence nº 2543041098<br>01/07/2015                                           | Carton                                                                    |                          |                    |                |
| DE SOUSA EMMANUEL                                                                             | Licence nº 280381791<br>20/07/2015                                            | n y a 1 element(s) enregistr                                              | c(o)                     |                    |                |
| A MARTINEZ HUGO                                                                               | Licence nº 2543187668<br>01/07/2015                                           |                                                                           |                          |                    |                |
| S OSTER BENJAMIN                                                                              | Licence n* 210412193<br>01/07/2015                                            |                                                                           |                          |                    |                |
| 6 KANE SANOU                                                                                  | Licence n° 2545380094<br>16/07/2015                                           |                                                                           |                          |                    |                |
|                                                                                               |                                                                               |                                                                           |                          | and a state        |                |

|          | SAISIR LES FAITS DU<br>ILLKIRCH GRAFFENST.<br>DVISION DHOMEUR SEWORS GR | MATCH<br>3 1<br>ROUFE 0 Duree : 9 | 05/03/2016 a<br>GEISPOLSHEIN<br>8 - STADE ALBERT BCHWEITZ | 17h Utilin<br>A 1<br>ER. Dem | sateur : Mich<br>ière synchro : G              | el SCHEURE<br>2/03/2016 20 5              | :R<br>55                     | d 8                                   |            | i       | •     |
|----------|-------------------------------------------------------------------------|-----------------------------------|-----------------------------------------------------------|------------------------------|------------------------------------------------|-------------------------------------------|------------------------------|---------------------------------------|------------|---------|-------|
| 0 5      | 10 15 20                                                                | 0 25 30                           | 35 40                                                     | 45 46                        | 50                                             | 55                                        | 60 65                        | 70                                    | 75         | 80      | 85    |
| EQUIPE R | ECEVANTE                                                                | ÉQUIPE VISI                       | TEUSE                                                     | 100                          | Match                                          | Disciplin                                 | e Ent/Sor                    | Buts                                  | Blessures  | Infos   | His   |
|          | BRAIDA LUCAS                                                            |                                   | Licence n° 25442<br>01/01                                 | 37932<br>7/2015              | Auteur de<br>Foulende                          | la faute<br>Spieler                       | 6 KANE                       | L<br>DU                               |            | Vider   | Va    |
| 2        | MUTSCHLER ANTHONY                                                       |                                   | Licence n* 25430<br>01/07                                 | 41098<br>1/2015              | Carton K<br>Minute Ca                          | arte<br>Inton 1                           | •                            | a a a a a a a a a a a a a a a a a a a |            | Löschen | Besti |
| <b>3</b> | DE SOUSA EMMANUEL                                                       |                                   | Licence n* 2803                                           | 81791                        | Motif Carl<br>Grund der er                     | on 1<br>sten Karte                        | Comportem                    | ent antis                             | sportif    |         |       |
|          | MARTINEZ HUGO                                                           |                                   | Licence nº 254310<br>01/07                                | 87668<br>/2015               | Informatio<br>Complem<br>Carton 1<br>Minute Ca | ons<br>entaires <mark>Zu</mark><br>rton 2 | Unsport<br>satzinformation ü | ichkeit<br>ber die ersi               | te Karte   |         |       |
| 6        | OSTER BENJAMIN                                                          |                                   | Licence n° 2104                                           | 12193                        | Motif Cart<br>Grund der a                      | on 2<br>veiten Karte                      | Comportem                    | ent antis                             | sportif    |         |       |
| 6        | KANE SANOU                                                              |                                   | Licence n° 254538<br>16/07/                               | 10094                        | Informatio<br>Compleme<br>Carton 2             | ins<br>entaires <mark>Zu</mark>           | isatzinformation ü           | ber die zwi                           | eite Karte |         |       |
|          |                                                                         |                                   |                                                           | 2010                         | ll y a 2 élé                                   | ment(s) enre                              | gistré(s).                   |                                       |            |         |       |

#### Abbildung 10

Bei "Ent/Sor" werden die Wechselvorgänge eingegeben (siehe Abbildung 11 und 12). Falls ein Spieler auf das Feld kommt/ vom Feld geht, ohne dass ein Spielertausch stattgefunden

hat, wird dies wie auf Abbildung 11 angekreuzt (z.B. eine Mannschaft beginnt mit 10 und ergänzt dann später bzw. eine Mannschaft beginnt mit 11 und müssen mangels Ersatzspieler mit 10 weiterspielen).

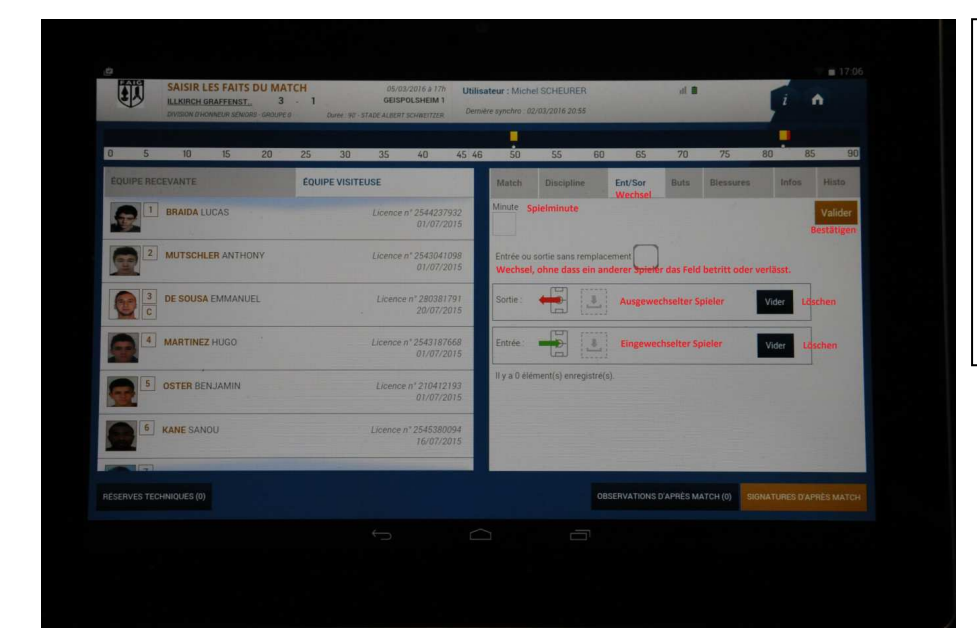

Vorgang mit "Valider" beenden und weitermachen mit "Buts".

Ent/Sor = Wechsel Entrée ou sortie sans remplacement = Wechsel, ohne dass ein Auswechselspieler eingesetzt wird.

Abbildung 11

| ILLKIRCH GRAFFENST. | MATCH         05/03/2016 a 17h         Util           3         1         GEISPOLSHEIM 1         J           30PE 0         Durée 90~STADE ALBERT SCHWEITZER         Der | <b>isateur : Mich</b><br>nière synchro : 0 | el SCHEURER<br>2/03/2016 20 55 |                   | al B | and the   | I     | •      |
|---------------------|----------------------------------------------------------------------------------------------------|--------------------------------------------|--------------------------------|-------------------|------|-----------|-------|--------|
| 0 5 10 15 20        | 25 30 35 40 45 4                                                                                                    | 6 50                                       | 55 6                           | 0 65              | 70   | 75        | 80    | 85     |
| EQUIPE RECEVANTE    | EQUIPE VISITEUSE                                                                                                    | Match                                      | Discipline                     | Ent/Sor           | Buts | Blessures | Infos | Histo  |
| 10 IURILLI DORIAN   | Licence n* 210413657<br>01/07/2015                                                                                                    | Minute<br>63                               |                                |                   |      |           |       | Valide |
| JARRET BASTIEN      | Licence n* 290320799<br>01/07/2015                                                                                                    | Entrée ou                                  | sortie sans rempl              | acement           |      |           |       |        |
| CASPAR LOIC         | Licence n* 210415436<br>01/07/2015                                                                                                    | Sortie :                                   |                                | 12 CASPAR<br>LOIC |      |           | Vider |        |
| I3 LAISNEY MATHIEU  | Licence n* 751516279<br>01/07/2015                                                                                                    | Entrée :                                   |                                | FRANCO            | IS   |           | Vider |        |
| 14 MULLER ROBIN     | Licence n* 280379047<br>01/07/2015                                                                                                    | in y u o ele                               | menii(s) emegistie             |                   |      |           |       |        |
| GARGOWITSCH GAEL    | Licence n* 260318246<br>01/07/2015                                                                                                    |                                            |                                |                   |      |           |       |        |

#### Abbildung 12

Auf dem Reiter "Buts" werden die Torschützen, die Spielminute des Tores und die Art und Weise des Tores eingetragen werden. <u>Normalerweise müssen die Torschützen aber nicht</u>

<u>vom SR eingetragen werden – dies übernehmen die Vereine</u> (siehe Abbildung 13). Für die Übersetzungen siehe Abbildung 14.

Anschließend "Valider" und weitermachen mit "Blessures".

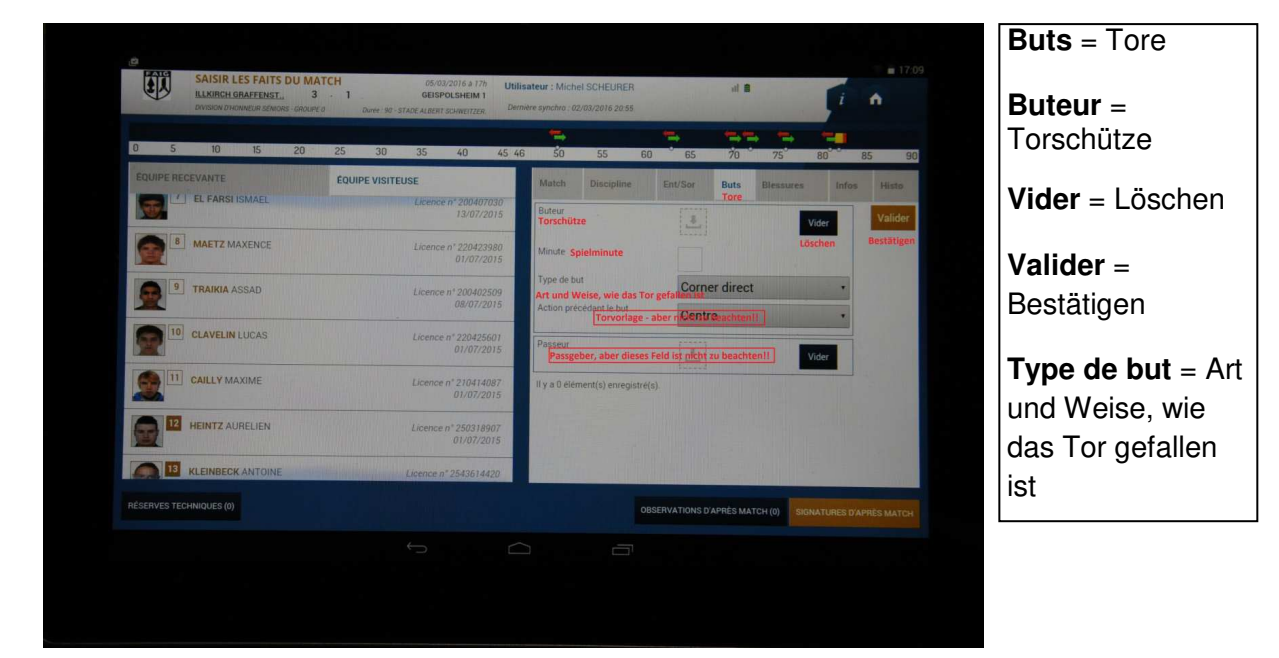

Abbildung 13

|                                                                                                    |                                                                 | 17.30                                             | <b>Corner direct</b> = Direkt verwandelter Eckstoß |
|----------------------------------------------------------------------------------------------------|-----------------------------------------------------------------|---------------------------------------------------|----------------------------------------------------|
| SALSIR LES FAITS DU MATCH<br>LLORCH (BRATEDITE 3<br>Company and the second second sec |                                                                 | 4 1 A                                             | Penalty = Strafstoß                                |
|                                                                                                    | Corner direct Direkt verwandelter Eckstoß                       | Over Delivative Delivative Value                  | <b>De la tête</b> = Kopfball                       |
|                                                                                                    | Penalty. Strafstoß<br>De la tête Kopfball                       | ner direct                                        | <b>Du pied</b> = mit dem Fuß                       |
| 10 RUBELLI DORIAN                                                                                                    | Du pied, Schuss mit dem Fuß Coup franc direct Direkter Freistoß |                                                   | Coup franc direct =                                |
|                                                                                                    | Contre son camp Elgentor<br>Lexense et 2915/15279<br>g1/1077015 |                                                   | Contre son camp =                                  |
|                                                                                                    |                                                                 | VANTONED ANNESS MATCH (S) SUBMATURED BARNES MATCH | Eigentor                                           |
|                                                                                                    |                                                                 |                                                   |                                                    |

#### Abbildung 14

Auf dem Reiter "Blessures" werden verletzte Spieler eingetragen (Vereine melden die verletzten Spieler wie in Deutschland!). Zudem wird eingetragen, ob der Spieler ausgewechselt wurde (wenn ja, Spielminute eintragen) und an welcher Stelle des Körpers der Spieler sich verletzt hat (siehe Abbildung 15). Für die Übersetzungen siehe Abbildung 16. Anschließend "Valider".

| S I           | AISIR LES FAITS DU MAT | CH<br>- 1      | 05/03/2016 a 17h<br>GEISPOLSHEIM 1 | Utilisa    | nteur : Michel                        | SCHEURER        |              | d 8                 |                  | A        |
|---------------|------------------------|----------------|------------------------------------|------------|---------------------------------------|-----------------|--------------|---------------------|------------------|----------|
| 0 5           | 10 15 20               | ♦ 30           | 35 40                              | 45 46      | 50                                    | <b>0</b><br>55  | 60 65        | 70 ° 75             | 80 08            | 8 (<br>5 |
| ÉQUIPE RECEV  | IANTE                  | EQUIPE VISITED | SE                                 |            | Match                                 | Discipline      | Ent/Sor      | Buts Blessure       | s Infos          | Hi       |
| 8 F           | RICKER JEREMY          |                | Licence n° 2903171<br>01/07/20     | 30<br>15   | Blessé<br>Verletzter Sp<br>Sortie sur | steler 🙏        | Aurometalis  |                     | Vider<br>Löschen | Val      |
| 9.            | OTTEMER DAMIEN         |                | Licence n° 2303843<br>01/07/20     | 46         | blessure<br>Minute                    |                 | Spielminute  | egen uer verwizzung |                  |          |
| 10 H          | URILLI DORIAN          |                | Licence n* 2104136<br>01/07/20     | 57         | Localisation<br>Stelle der Verl       | Autre           |              |                     |                  |          |
| <b>11</b> J   | IARRET BASTIEN         |                | Licence nº 2903207<br>01/07/20     | 99<br>015  | lí v a 0 élém                         | ient(s) enregis | ué(s).       |                     | 1                |          |
| <b>12</b> o   | CASPAR LOIC            |                | Licence nº 2104154<br>01/07/20     | 136<br>)15 |                                       |                 |              |                     |                  |          |
| 13 L          | AISNEY MATHIEU         |                | Licence n* 7515165<br>01/07/26     | 279<br>015 |                                       |                 |              |                     | 1                | L        |
| RÉSERVES TECH | INIQUES (0)            |                |                                    |            |                                       |                 | OBSERVATIONS | D'APRÈS MATCH (0)   |                  |          |

| Blessé = Verletzter Spieler | Sortie sur blessure = Auswechslung w | egen der Verletzung  |
|-----------------------------|--------------------------------------|----------------------|
| Vider = Löschen             | Localisation = Stelle der Verletzung | Valider = Bestätigen |

| SAISIR LES FAITS DU MATCH | automotive the treatment of a continue inter- | <b>17:12</b>           |
|---------------------------|-----------------------------------------------|------------------------|
|                           | Autre Sonstige Stelle                         |                        |
|                           | Face Gesicht                                  | 70 75 80 85 80         |
|                           | Crâne schädel                                 | Der Blessure Judie Him |
|                           | Epaule gauche Linke Schulter                  |                        |
|                           | Bras gauche Linker Arm                        |                        |
|                           | Coude gauche Linker Ellenbogen                |                        |
|                           | Avant-bras gauche Univer Unterann             |                        |
|                           | Poignet gauche Unker Handgelenk               |                        |
|                           | Main et doigts gauche Linke Hand bree. Finger |                        |
|                           | Dos Rucken                                    |                        |
|                           | Abdemen                                       |                        |

| Autre = Andere                        | Face = Gesicht                       | Crâne = Schädel |
|---------------------------------------|--------------------------------------|-----------------|
| <b>Épaule gauche</b> = Linke Schulter | Bras gauche = Linker Arm             |                 |
| Coude gauche = Linker Ellenbogen      | Avant-bras gauche = Linker Unterarm  |                 |
| Poignet gauche = Linkes Handgelenk    | Main et doigts gauche = Linke/r Hand | bzw. Finger     |
| <b>Dos</b> = Rücken                   | Droite = Rechts                      |                 |

Auf dem Reiter "Histo" kann der Spielverlauf und das bis dato Eingetragene nachvollzogen werden. (siehe als Beispiel Abbildung 17, 18 und 19). Eventuelle Reklamationen der Spielführer können über "Observations d'après Match" gemacht werden.

Zu den Unterschriften und zum Abschluss des Bogens wird auf "Signatures d'après match" gedrückt.

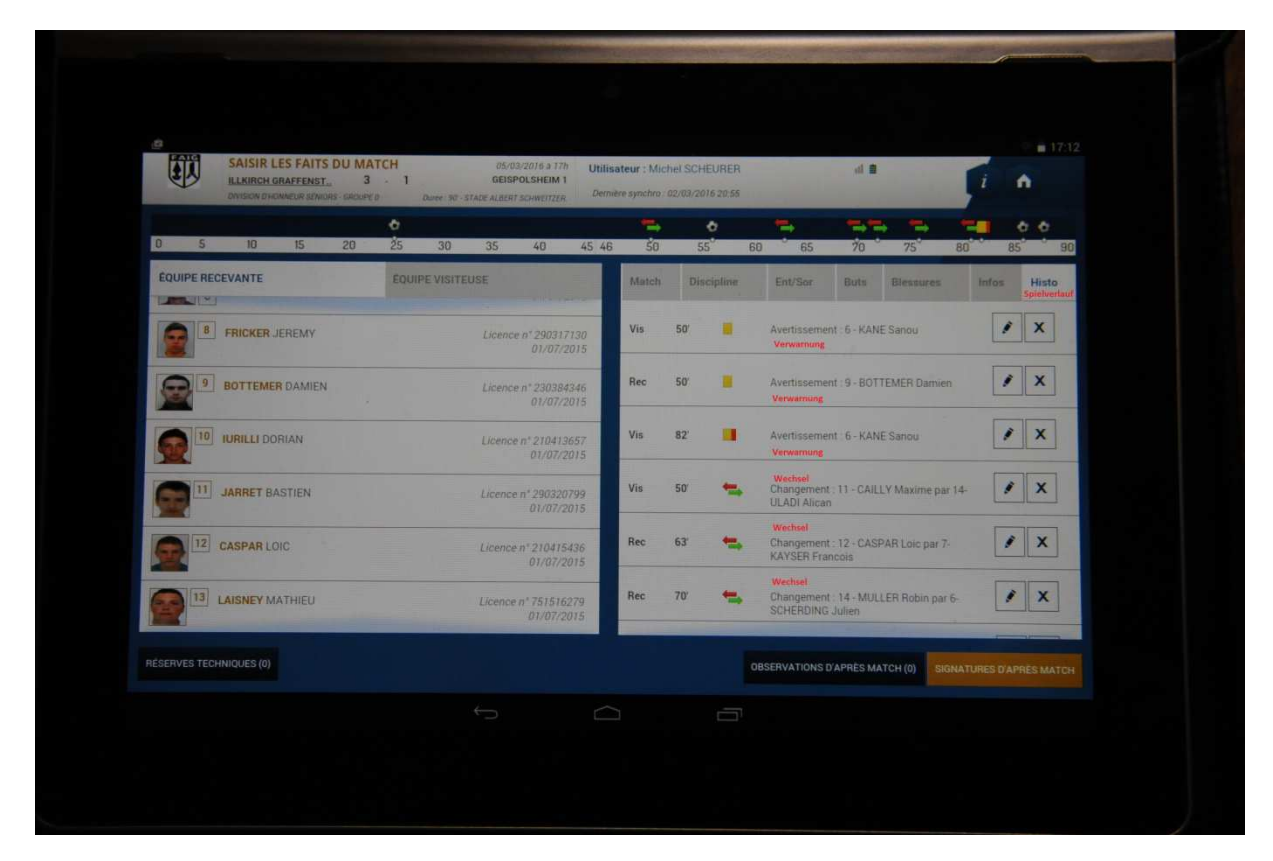

| SAISIR LES FAITS DU MATCH     LARINEN GRAFTENET.     3      1     000000000000000000     00000000                                | i n            |
|----------------------------------------------------------------------------------------------------|----------------|
| 0 5 10 15 20 25 30 35 40 45 46 50 55 60 65 70 75                                                                                 |                |
| COURSE DESERVATE                                                                                                    |                |
| EQUIPE RECEVANTE EQUIPE VISITEUSE Match Discipline Ent/Sor Buts Blessures                                                        | Infos Histo    |
| 😰 🖲 FRICKER JEREMY Licence n° 290917130<br>01/07/2015                                                                            | e IX           |
| BOTTEMER DAMIEN         Licence nº 23034546         Ree         6.3         Changement :12-CASPAR Loic par 7-<br>KAVSER Francois | / X            |
| Ree 70 SCHERDING Julien                                                                                                    | <i>i</i> x     |
| Vis 72 Schargement 10-CLAVELIN Lucas par<br>Usence nº 20020709<br>KLEINBECK Antoine                                              | 13- <b>/</b> X |
| CASPAR LOIC Licence nº 210415436 Rec 76' 🖕 Changement: 5- RIEHL Manuel par 4-<br>GARGOWITSCH Gael                                | / X            |
| 01/01/2015                                                                                                    | 1 X            |

| ULLKIRCH GRAFFENST. 3<br>DIVISION OF HONNEUR SENIORS - GROUP | - 1<br>E0 Durbe: 90 - 1 | GEISPOLSHEIM 1                     | Dernière : | synchro : ( | 02/03/20 | 16 20:55 | and the                   |                               | i       | 1          |  |
|--------------------------------------------------------------|-------------------------|------------------------------------|------------|-------------|----------|----------|---------------------------|-------------------------------|---------|------------|--|
| 0 5 10 15 20                                                 | 25 30                   | 35 40 45                           | 46         | 50          | S        | <b>6</b> | 0 65                      | 70 75                         | 80      | 85 90      |  |
| ÉQUIPE RECEVANTE                                             | EQUIPE VISITE           | USE                                |            | Match       | Dis      | cipline  | Ent/Sor                   | Buts Blessu                   | res In  | fos Histo  |  |
| FRICKER JEREMY                                               |                         | Licence n° 290317130<br>01/07/2015 |            | Rec         | 76       | +        | Changement<br>GARGOWITS   | 5 - RIEHL Manuel p<br>CH Gael | ar 4-   | 1 X        |  |
| BOTTEMER DAMIEN                                              |                         | Licence n° 230384346<br>01/07/2015 |            | Vis         | 81'      | =        | Changement<br>HEINTZ Aure | : 9 - TRAIKIA Assad<br>lien   | par 12- | / X        |  |
| 10 IURILLI DORIAN                                            |                         | Licence n* 210413657<br>01/07/2015 |            | Rec         | 25'      | ۲        | But : 11 - JAF<br>Tor     | RET Bastien                   |         | ) X        |  |
| JARRET BASTIEN                                               |                         | Licence n* 290320799               |            | Vis         | 56'      | ۲        | But : 4 - MAR             | TINEZ Hugo                    |         | <i>i</i> × |  |
| CASPAR LOIC                                                  |                         | Licence n* 210415436               |            | Rec         | 86'      | ۲        | But : 11 - JAR            | RET Bastien                   |         | 1 X        |  |
| 13 LAISNEY MATHIEU                                           |                         | Licence n* 751516279<br>01/07/2015 | ,          | Rec         | 88'      | ۲        | But : 8 - FRIC            | KER Jeremy                    |         | / X        |  |
|                                                              |                         | 5/10/14010                         |            |             |          |          |                           |                               |         |            |  |

#### Abbildung 19

Nun erscheint erneut eine Zusammenschau der Daten (siehe Abbildung 20). Auf dem Reiter "Signatures" können die Kapitäne unterschreiben (siehe Abbildung 21).

| SATSIR LES FAITS DU<br>LAURICE GRAFENSTAL<br>Protocolar Journal of Con-<br>Renconte<br>Comparison                                                                                                    | MATCH BR022016.9.7% Unit<br>OPERCLARM 1<br>Date Device St. 97426 4.89% Stormatizers<br>(116 deliges Signatures)          | Nateur : Michel SCHEDRER al III i i i i i i i i i i i i i i i i i                                                                                                    | Rencontre =<br>Begegnung<br>Composition<br>Aufstellung     |
|----------------------------------------------------------------------------------------------------|----------------------------------------------------------------------------------------------------|----------------------------------------------------------------------------------------------------|------------------------------------------------------------|
| Localité Or:<br>Terrain (penglato/Diodio)<br>Date Heure Island<br>Technicen Junite<br>Directeur de sécurité<br>LISTE DES OFFICIELS Officielle<br>ALLEMARD TRIO FRANCO<br>Rene Hargarten<br>Andrees Nuebling | ILLINGOH GAAFENISTADEN<br>STADE ALBERT SCHWEITZER 1<br>17)<br>Abbre Abbre sesistant 1 MAI<br>Abbre Abbre sesistant 2 MAI | Match non jour With sequences Set<br>Match nore Barbara<br>Resultats renegatives<br>Resultats renegatives<br>Resultats ren | Faits de jeu<br>Spieldaten<br>Signatures =<br>Unterschrift |

| SAISIR LES FAITS DU MATCH<br>ILLKIRCH GRAFFENSTAD 1 - GEISPOLSH<br>DWEICH DHONNEURI SEMIORS - GROUPE S | 05/03/2016 à 17h<br>IEIM 1<br>Durce - 90 - STADE ALBERT SCHWEITZER   | Utilisateur : Michel SCHEURE<br>Demière synchro : 02/03/2016 20.5 | R al 🛢                                    | i o                     |
|----------------------------------------------------------------------------------------------------|----------------------------------------------------------------------|-------------------------------------------------------------------|-------------------------------------------|-------------------------|
| Rencontre Composition Faits de jeu                                                                     | Signatures                                                           |                                                                   |                                           | 7                       |
| RÉSERVES AVANT MATCH Protest vor dem Sp                                                                | RÉSERVES TECHNIQU                                                    | ES Protest über Regelverstoß                                      | OBSERVATIONS D'APRÈS MATCH                | orkommnisse nach dem Sp |
| Equipe recevante Helmmannschaft<br>Equipe visiteuse Gestmannschaft                                     | + Réserves techniques<br>+                                           | +                                                                 | Coservations d'après match                |                         |
|                                                                                                    |                                                                      |                                                                   |                                           |                         |
| Identification Identification Equipe absente Mannschaft ist abwesend Storeschaft kleimaanschaft        | Unterschreiben<br>Signer<br>Unterschrift Schiederichter<br>Signature | Identification                                                    | Nombre de dévero                          | ouillages : 0           |
| équipe recevante                                                                                       | arbitre                                                              | équipe visiteuse                                                  |                                           |                         |
|                                                                                                    |                                                                      |                                                                   |                                           |                         |
| Retour<br>faits de jeu                                                                                 |                                                                      | · · · · · ·                                                       | A REAL PROPERTY AND ADDRESS OF THE OWNER. |                         |

#### Abbildung 21

Nachdem beide Mannschaften unterschrieben haben, drückt der Schiedsrichter auf "je declare avoir pris connaissance" (siehe Abbildung 22) und unterschreibt. Anschließend auf "Valider" drücken

(siehe Abbildung 23).

| in the second second se |                               | and the second second se | the second second second second second second second second second second second second second second second s |                       | A DESCRIPTION OF THE OWNER OF THE OWNER OF THE OWNER OF THE OWNER OF THE OWNER OF THE OWNER OF THE OWNER OF THE |   |
|----------------------------------------------------------------------------------------------------|-------------------------------|----------------------------------------------------------------------------------------------------|----------------------------------------------------------------------------------------------------|-----------------------|----------------------------------------------------------------------------------------------------|---|
| RÉSER                                                                                                    | Composition                   | Faits de jeu S                                                                                                    | ignatures                                                                                                    |                       |                                                                                                    |   |
| Equipe                                                                                                    | recevente                     |                                                                                                    | RESERVES TECHNIQUES                                                                                            |                       | OBSERVATIONS D'APRES MATCH                                                                                      |   |
| Equipe                                                                                                    | visiteuse                     | +                                                                                                    | Réserves techniques                                                                                            | +                     | Observations d'après match                                                                                      | + |
| 1                                                                                                    | Signature<br>équipe recevante |                                                                                                    | gnature<br>arbitre Sign<br>équipe                                                                              | nature<br>• visiteuse |                                                                                                    |   |
| S                                                                                                    | <i>}</i>                      |                                                                                                    |                                                                                                    |                       |                                                                                                    |   |

#### Abbildung 22

Je declare avoir pris connaisance = Ich bestätige die Kenntnisnahme (der Unterschriften).

| Rencontre Composition                                                       | Faits de jeu Sig                                                                                                    | gnatures                                                    |                                                 |                                                          |          |
|-----------------------------------------------------------------------------|----------------------------------------------------------------------------------------------------|-------------------------------------------------------------|-------------------------------------------------|----------------------------------------------------------|----------|
| RÉSERVES AVANT MATCH<br>Equipe recevante<br>Equipe visiteuse                | +                                                                                                    | RÉSERVES TECHNIQUES<br>Reserves techniques                  | *                                               | OBSERVATIONS D'APRES MATCH<br>Observations d'apres match |          |
| SIGNATURES D'APRÈS MAT<br>Veuillez confirmer avoir pris c<br>Identification | CH<br>connaissance de toutes les in<br>de declare<br>se declare<br>se declare<br>se declare<br>se declare<br>se declare | fos match.<br>wreir pris connaissance<br>inature<br>ribitre | Identification<br>Signature<br>équipe visiteuse | Nombre de deverrou                                       | lages :0 |

Um den Spielbericht abzuschließen, muss auf "Clôturer" gedrückt werden. Dies entspricht dem deutschen "Freigeben", da im Anschluss nichts mehr korrigiert werden kann (siehe Abbildung 24). Die Freigabe muss außerdem mit dem Passwort validiert werden (siehe Abbildung 25 und 26). Nach Drücken der Taste "Valider" ist der Bogen abgeschlossen und es kann anschließend kontrolliert werden, ob der Bogen abgeschickt wird (siehe Abbildung 27).

| Rencontre Composition Faits de jeu                                                                               | Signatures                                  | 02/03/2016 20 55              | , <sup>1</sup> n                        |
|----------------------------------------------------------------------------------------------------|---------------------------------------------|-------------------------------|-----------------------------------------|
| RÉSERVES AVANT MATCH<br>Equipe recevante<br>Equipe visiteure                                                     | RÉSERVES TECHNIQUES     Réserves techniques | OBSERVATIONS D'APRÉS MATCH    |                                         |
|                                                                                                    |                                             |                               |                                         |
| SIGNATURES D'APRÈS MATCH                                                                                         |                                             |                               |                                         |
| Identification                                                                                                   | Signer Identifica                           | ion Nombre de déverrouillages | 0                                       |
| Equipe absente                                                                                                   | Equipe absente                              | MODIFIER                      | Ändern                                  |
| Signature<br>équipe recevante                                                                                    | Signature Signatu<br>arbitre équipe visi    | euse La feuille de match      | pielbericht<br>reigeben<br>danach nicht |
| 2                                                                                                    | s i                                         |                               | eränderbarl                             |
| and the second second second second second second second second second second second second second second second |                                             |                               |                                         |

| SAISR LES<br>BLAKING ON<br>Pressent Freday                                          | ATTS DU MATCH 05:03/2016 3 17% Utilisateur : Michel SCHELIRER vi      T7:22     TFERETAD 1- GEORPOLSHEIM 1     Den 97 - STADE AUSTAT Advantation     Den Him specifies 02/201/20 3 01%     Den Him specifies 02/201/20 3 01% |
|-------------------------------------------------------------------------------------|----------------------------------------------------------------------------------------------------|
| Reserves avant m<br>Equipe recovering<br>Equipe recovering                          | ATCH Statute jeu S I I I I I I I I I I I I I I I I I I                                                                                                    |
| SIGNATURES D'APRÈS<br>Identificatio<br>Equipe absente<br>Signature<br>equipe receve | MATCH<br>MATCH<br>Mot de passe albite ouble<br>Passwort vergessen<br>Equipe absente<br>Equipe absente<br>Signature<br>abite                                                                                                  |
| D                                                                                   |                                                                                                    |

| ILLKIRCH GRAFFENSTAD 1 - GEIS        | TCH 05/03/2<br>POLSHEIM 1   | 016 a 17h Utilisateur : Michel SCHEURER     |                               | ₹ 🖬 17:22 |
|--------------------------------------|-----------------------------|---------------------------------------------|-------------------------------|-----------|
| GROUPE                               | 0 Duter 90 STATE ALBERT SCI | HIUTZER Dermitre synchro 02/03/2016 20.55   |                               |           |
| Rencontre Composition Faits of       | e jeu Signatures            |                                             |                               |           |
| RÉSERVES AVANT MATCH                 | RESERVER                    | Commonite ORS                               | ERVATIONS PADOSS MARRIE       |           |
| Equipe recevante<br>Equipe visiteuse | + R4                        |                                             | servations d'après match      |           |
|                                      |                             | Transmission en cours                       |                               |           |
|                                      | Vet                         | uillez vous connecter à Internet. "Verterne |                               |           |
|                                      |                             | OK                                          |                               |           |
| SIGNATURES D'APRÈS MATCH             |                             |                                             |                               |           |
| Identification                       | Signer                      | Identification                              | Nombre de dévertouillages : 0 |           |
| Fourine absente                      |                             |                                             | MODIFIER                      |           |
| Signatura                            |                             | Equipe absente                              | CLOTOREN                      |           |
| équipe recevante                     | Signature<br>arbitre        | Signature<br>équipe visiteuse               | la faulle de march            |           |
| ()                                   | 1                           |                                             |                               |           |
| X I                                  | . [                         | A                                           |                               |           |
|                                      |                             |                                             |                               |           |
|                                      |                             |                                             |                               |           |
|                                      | ţ                           |                                             |                               |           |
|                                      |                             |                                             |                               |           |
|                                      |                             |                                             |                               |           |

#### Abbildung 26

**Transmission en cours** = Spielbericht wird übermittelt.

|                           |                                                                  | Utilisateur : M<br>Synchronise                                                       | chel SCHEURER                                              | d 8                          | i O                |         |
|---------------------------|------------------------------------------------------------------|--------------------------------------------------------------------------------------|------------------------------------------------------------|------------------------------|--------------------|---------|
|                           |                                                                  |                                                                                      |                                                            |                              |                    |         |
|                           | DATE Datum                                                       | MATCH Begegnung                                                                      | ETAT Status                                                | TRANSMISSION Übern           | hittlung           |         |
|                           | 02/03/2016 a 20H<br>Dernière transmission<br>01/03/2016 11 36 33 | ILLKIRCH GRAFFENSTAD 1 - BISCHHEIM SOLEIL 1<br>DIVISION D'HONNEUR SENIORS - GROUPE 0 | ✓ Validé Bestätigt                                         | 02/03/2016 22:37:26          |                    |         |
|                           | 05/03/2016 a 17H<br>Detrière transmission<br>05/03/2016 17:22:31 | ILLKIRCH GRAFFENSTAD 1 - GEISPOLSHEIM 1<br>DYNDION DHOMRUR SCHORE GROUPE 0           | FEUILLE DE MATCH À<br>ENJOYER<br>Spielbericht wird abgesci | 05/03/2016 17:22:31<br>hickt |                    |         |
|                           | Wählen Sie der                                                   | n zu bearbeitenden Abschnitt des Spielbericht<br>NEZ L'ÉTAPE DE CONSTITUTION DE      | LA FEUILLE DE MAT                                          | гсн                          | Demo               |         |
|                           | PRÉPARER<br>votre équipe<br>Mennschaft vorbere                   | FEUILLE Spielbericht<br>DE MATCH                                                     |                                                            | INFORMATIONS<br>facultatives | DEMO               |         |
|                           |                                                                  |                                                                                      |                                                            |                              |                    |         |
| Sélectionnez le match = \ | Wählen Sie                                                       | Ihre Begegnung                                                                       | Da                                                         | ate = Datu                   | m                  |         |
| Match = Spiel             |                                                                  |                                                                                      | Ét                                                         | at = Status                  | 5                  |         |
| Transmission = Übermitt   | ung                                                              |                                                                                      |                                                            |                              |                    |         |
| Feuille de match à envoy  | <b>er</b> = Spielb                                               | ericht wird abgesch                                                                  | nickt                                                      |                              |                    |         |
| Sélectionnez l'étape de c | onstitutio                                                       | n de la feuille de m                                                                 | <b>atch</b> = Wäl                                          | hlen Sie de                  | n Abschnitt des Be | erichts |
| Préparer votre équipe =   | Mannschaf                                                        | ft vorbereiten                                                                       |                                                            |                              |                    |         |
| Validé = Bestätigt        |                                                                  |                                                                                      |                                                            |                              |                    |         |
| Feuille de match = Spielb | ericht                                                           |                                                                                      |                                                            |                              |                    |         |

**Veuillez vous connecter à Internet** = Verbinden Sie sich mit dem Internet.